## How to upload footage to You Tube

- 1) Keep camera static and check sound recording levels/balance
- 2) Save video file to your computer and Save As: "Star Struck", school group number and school name
- 3) Visit <u>www.youtube.com</u> and create an account:

| You Tube | ٩ | Browse Upload | Create Account Sign In |
|----------|---|---------------|------------------------|
|          |   |               |                        |

4) 'Sign In' to <u>www.youtube.com</u>:

| You Tube | ٩ | Browse Upload | Create Account Sign In |
|----------|---|---------------|------------------------|
|          |   |               |                        |

5) Select 'Upload'

| YouTube | ۹ | Browse | Upload   | Create Account   Sign In |  |
|---------|---|--------|----------|--------------------------|--|
|         |   |        | $\smile$ |                          |  |

- 6) Follow the instructions onscreen to upload your video.
- 7) Once uploaded, on the privacy settings select 'unlisted (anyone with the link can view)'. This is important as selecting this setting means that the general public can't view the link. Once you have done this, ensure you select 'Save Changes'.
- 8) When this is finished, you will be given a URL for your video. Copy this URL into your online application